## **DataMap** Resolving Unmatched Students

**Note:** Unmatched students can be resolved only by users who have been assigned the DataMap - Assessment Admin role in StudentInformation.

## Navigation: DataMap > Admin > Manage Assessment Scores

When you import assessment scores from a file or from a provider's website, DataMap may not be able to match all student scores to students in StudentInformation (e.g., DataMap may not be able to match a student whose name is shortened in a file or on a provider's website due to excessive character length).

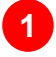

On the Manage Assessment Scores screen, in the row of the assessment score record for which you want to match students, hover your cursor until icons display. Then, click 祙.

| ▼Filter                                   |             |            |             |                           |                 | 1309 Records |
|-------------------------------------------|-------------|------------|-------------|---------------------------|-----------------|--------------|
| Name                                      | Туре        | Test Date  | School Year | Last Updated <del>-</del> | Student Records |              |
| Cognitive Abilities Test Form 8 (CogAT 8) | Third Party | 11/01/2020 | 2020-2021   | 10/01/2020 (4:03 PM)      | 69 1            | * 🗖          |
| Ohio's State Tests (OST)                  | State       | 11/01/2019 | 2019-2020   | 02/19/2020 (11:01 AM)     | 216             | _            |
| Ohio's State Tests (OST)                  | State       | 12/01/2019 | 2019-2020   | 02/19/2020 (11:01 AM)     | 324             |              |
|                                           |             |            |             |                           |                 |              |

The **Manage Unmatched Students** screen displays a list of unmatched students for the selected assessment score record.

**Note:** You can also access the **Manage Unmatched Students** screen when the **Import Status** message displays on the **Import Assessment Scores** screen.

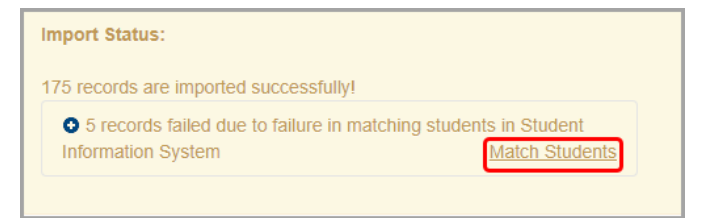

On the **Manage Unmatched Students** screen, hover your cursor in the row of the student you want to match. Then, click \*.

|            |            | <b>▼</b> Filter |            |                  |                | 38 Reco  |
|------------|------------|-----------------|------------|------------------|----------------|----------|
| Line No. * | First Name | Last Name       | Birth Date | State Student ID | Student Number | EMIS ID  |
| 1          | Martin     | Anderson        | 01/01/2001 | XXXXXX           | XXXXXX         | XXXXXX 🔹 |
| 2          | Walter     | Azziz           | 01/01/2003 | XXXXXX           | XXXXXX         | XXXXXX   |
| 9          | Daniel     | Bell            | 01/03/2012 | XXXXXXX          |                |          |
|            |            |                 |            |                  |                |          |

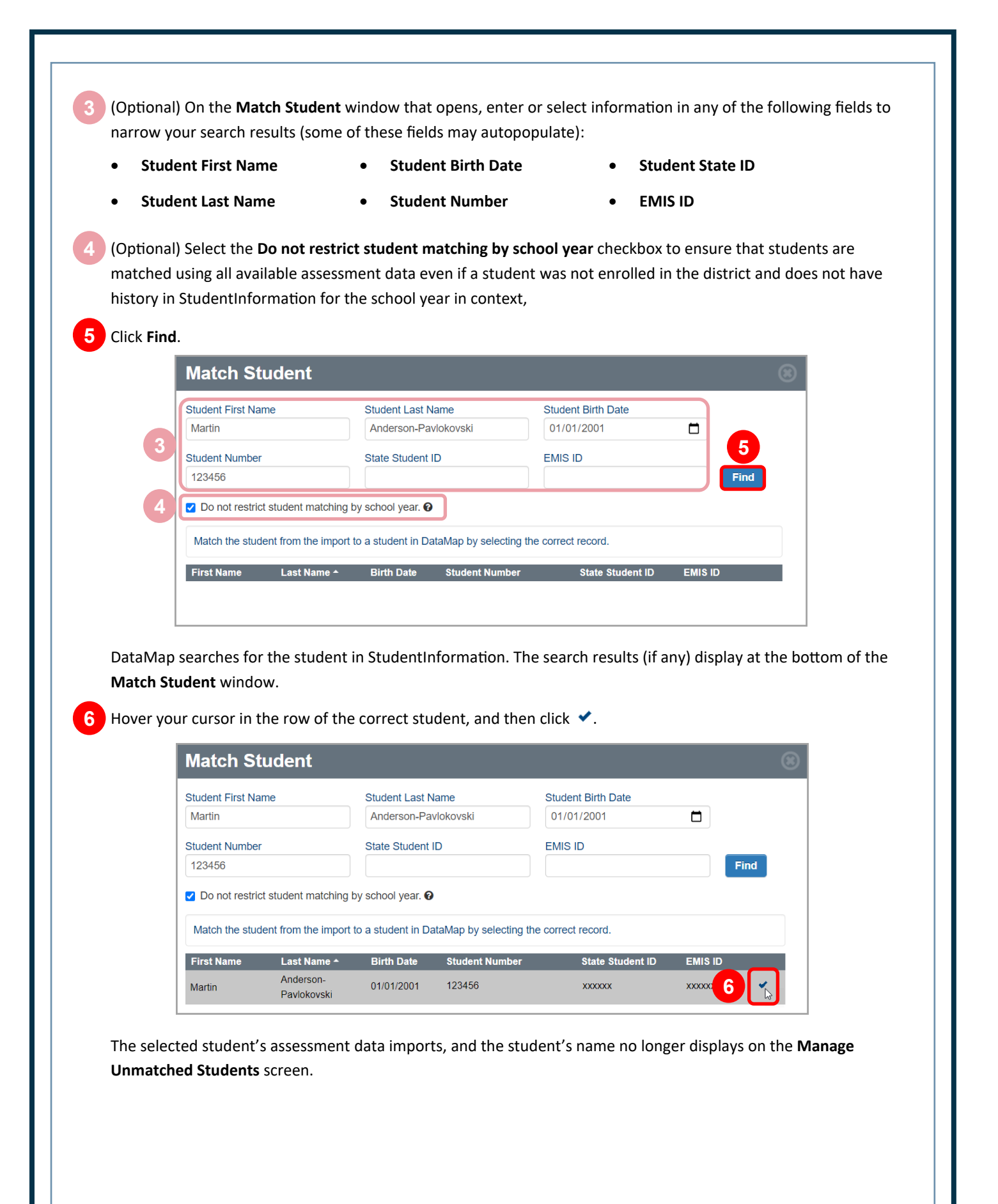